#### 【EBNext2登録】

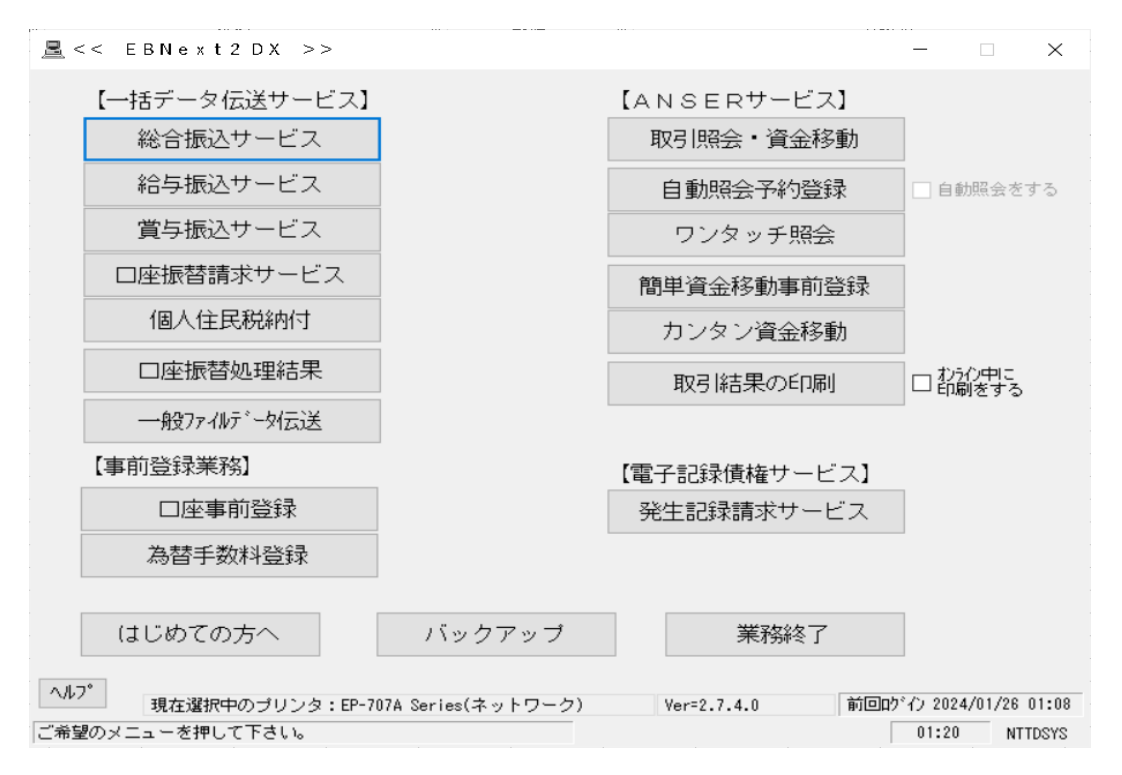

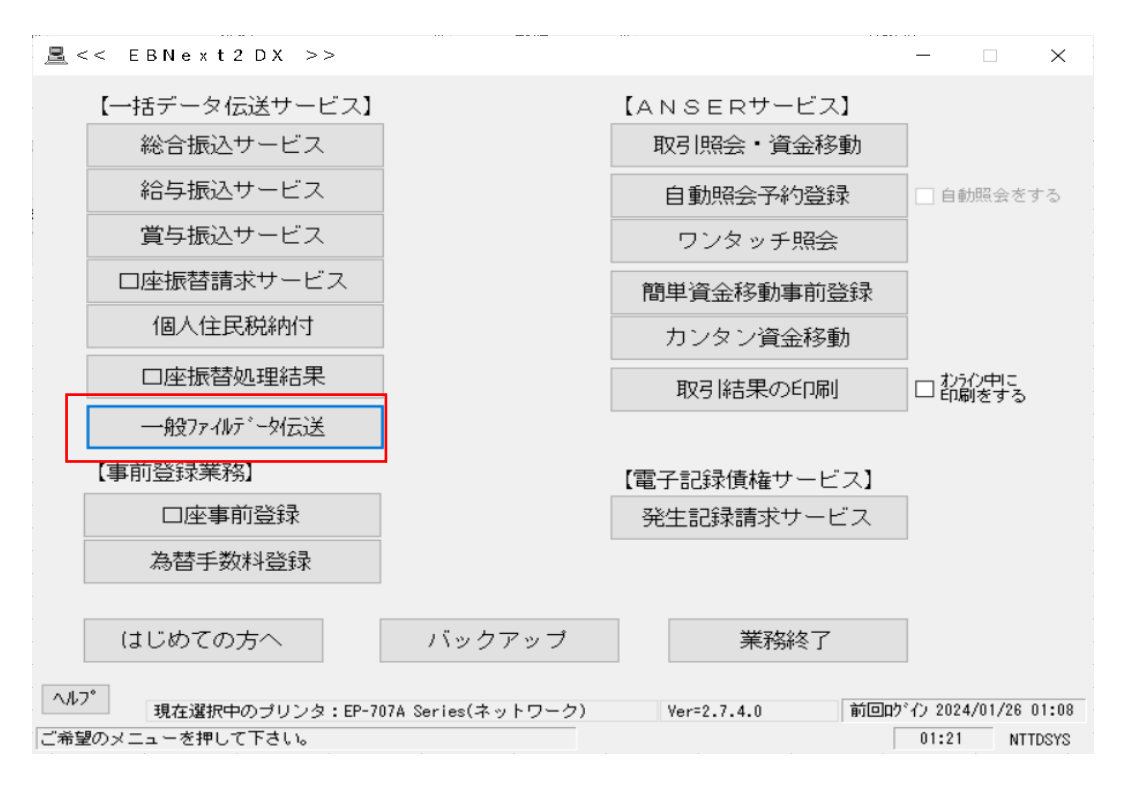

「一般ファイルデータ伝送」を押下

接続テスト以外非対応 無断転載禁止

1

### みちのく銀行

| <<一般ファイルデータ伝送>     | >       |       |       |        |           |                     | ×               |
|--------------------|---------|-------|-------|--------|-----------|---------------------|-----------------|
| §センタとサービスの選択§      |         |       |       |        |           |                     |                 |
| No.tンy名            | も少女     | 1-1-  | 峁     | 沫コード   | コール先      |                     |                 |
| 01                 |         |       |       |        |           |                     | ^               |
| 03                 |         |       |       |        |           |                     |                 |
| 04                 |         |       |       |        |           |                     |                 |
| ŎĞ                 |         |       |       |        |           |                     |                 |
| 07                 |         |       | - 14  |        |           |                     | ~               |
| No.サービス名           | 送信      | /受信   | ファイルキ | 名(電文制格 | 町) レコート、長 | 適用フォーマッ             | ·ト              |
| 01 給与振込<br>02 営与振込 | 送信      |       | 50200 | 111    | 0120      | <u>給与振込</u><br>営与振込 | ^               |
| 03 総合振込            | 送信      |       | 50200 | 121    | 0120      | 総合振込                |                 |
| 04 □座振替請求<br>  05  | 送信      |       | 50200 | 191    | 0120      | □座振替請               | 青求              |
| 06 口座振替処理結果        |         | 受信    | 50200 | 191    | 0120      | 口座振替如               | 山理結果            |
| 07 入出金取引明細         |         | 受信    | 50200 | 003    | 0200      | 入出金取引               | ───── ~         |
|                    |         |       |       |        |           |                     |                 |
|                    |         |       |       |        |           |                     |                 |
| 金融ED               | に義登録    |       |       | 総合振    | 込(XML)生成  | CSV取込設定             | 確認(CSV用)        |
| ヘルフ゜ 戻る センタ        | の登録     | サービス  | の登録   | 送信履歴   | 送信内容確認    | 受信内容確認              | 確認( <u>K</u> )  |
| 接続もなとご利用サービスを選択し   | して「確認」で | を押して下 | さい。   |        |           | 前回りがん 2             | 024/01/26 01:08 |

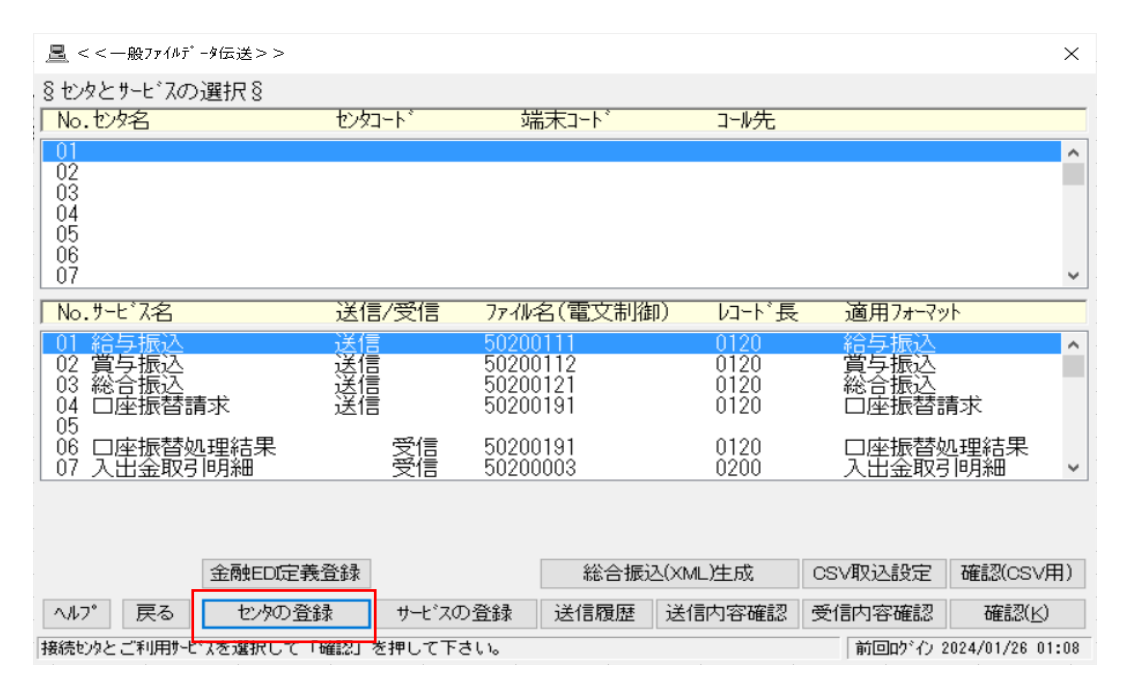

「センタの登録」を押下

2

接続テスト以外非対応 無断転載禁止

# みちのく銀行

| <u> </u>                                                                                                    |                          |                                           |      | ×                                      | ( |
|----------------------------------------------------------------------------------------------------|--------------------------|-------------------------------------------|------|----------------------------------------|---|
| § tvyの登録 §                                                                                                    |                          |                                           |      |                                        |   |
| No.tンタ名                                                                                                    | センタコート                   | 端末コード                                     | コール先 |                                        |   |
| 01<br>02<br>03<br>04<br>05<br>06<br>07                                                                                                    |                          |                                           |      |                                        |   |
| 08<br>09<br>10<br>ノゴーク新日・01                                                                                                    |                          |                                           |      |                                        |   |
| (アーダ番号:01)     セッタ名     ほ行コート*     (コール先)     (コール先)     (コール先)     (コール先)     (コールた)     (コールた) | 銅<br>企                   | 衍側センタ確認コード<br>業側端末確認コード                   |      |                                        |   |
| <ul> <li>● (V)全銀VALUX</li> <li>○ (D)全銀TCP手順</li> <li>○ (J)JX手順</li> </ul>                                                                                                    | センダ<br>タッイ<br>④ ホ<br>〇 ホ | TEL<br>ヤルアップネットワーク接続<br>ススト名<br>スストIPアドレス |      | ·                                      |   |
| ヘルフ° 戻る<br>次データを入力する場合は「確認」、新                                                                                                    | 終了する場合は「ノ                | 全消<br>へ力終了」を押して下さい                        | no . | 入力終了(S) 確認(K)<br>前回かわ 2024/01/26 01:53 | 3 |

| <u> </u>                                                                                  |                                                     |                           |                |                  | ×               |
|-------------------------------------------------------------------------------------------|-----------------------------------------------------|---------------------------|----------------|------------------|-----------------|
| §センタの登録§                                                                                  |                                                     | 10                        |                |                  |                 |
| No.129名 t                                                                                 | 2293-1                                              | 端木コード                     | コール先           |                  |                 |
| 01<br>02<br>03<br>04<br>05<br>06<br>07<br>08<br>09                                        |                                                     |                           |                |                  | ^               |
| 10                                                                                        |                                                     |                           |                |                  | ~               |
|                                                                                           |                                                     |                           |                |                  |                 |
| センタ名 接続テスト                                                                                | 銀行側                                                 | 則センタ確認コート゛                | 01773815110001 |                  |                 |
| 銀行コード 0117                                                                                | 企業(                                                 | 則端末確認コード[                 | 01180000000000 | <u>]</u>         |                 |
| <ul> <li>&lt;□-ル先&gt;</li> <li>(V)全銀VALUX</li> <li>(D)全銀TCP手順</li> <li>(J)JX手順</li> </ul> | センタTEL<br>タ <sup>*</sup> イヤルア・<br>〇 ホストギ<br>④ ホスト I | ッフ°ネットワーク接続<br>3<br>Pアドレス | 0177642430     | . 4              | ~               |
| ヘルプ 戻る                                                                                    |                                                     | 全消                        | 7              | ,力終了( <u>S</u> ) | 確認(上)           |
| 次データを入力する場合は「確認」、終                                                                        | 了する場合は「入力約                                          | 冬了」を押して下さい                | •              | 前回りがり 2          | 024/01/26 01:08 |

センタ名:接続テストと入力 銀行コード:0117 銀行側センタコード:銀行側センター確認コードを入力 端末コード:企業側センター確認コードを選択 センタTEL:接続電話番号を入力 ホストIPアドレス:IPアドレスを入力

「確認(K)」を押下

3

# 接続テスト以外非対応 無断転載禁止

| 🧏 < <一般ファイルデータ伝送>> |                |                |                                       |                 | $\times$     |
|--------------------|----------------|----------------|---------------------------------------|-----------------|--------------|
| § t)yの登録 §         |                |                |                                       |                 |              |
| No.tVy名            | センタコート         | 端末コード          | コール先                                  |                 |              |
| 01 接続テスト           | 01773815110001 | 01180000000001 | (V)0177642430                         |                 | ^            |
| 02                 |                |                |                                       |                 |              |
| ŎŽ                 |                |                |                                       |                 |              |
| 05                 |                |                |                                       |                 |              |
| 07                 |                |                |                                       |                 |              |
| 08                 |                |                |                                       |                 |              |
| 10                 |                |                |                                       |                 | ~            |
| <データ番号:02>         |                |                |                                       |                 |              |
| センタ名               | 銀行(            | 則センタ確認コート゛     |                                       |                 |              |
| 銀行コード              | 企業(            | 則端末確認コード│      |                                       |                 |              |
| <コール先>             |                |                | · · · · · · · · · · · · · · · · · · · |                 |              |
| ● (V)全銀VALLIX      | センタIEL         |                |                                       |                 |              |
|                    | × 13002        | ツノ イツトリーン 安純し  |                                       |                 | $\sim$       |
|                    | ● ホストネ         | 2              |                                       |                 |              |
| O (J)JX于順          | ○ ホストI         | Ρアドレス          |                                       |                 |              |
| ヘルフ。 戻る            |                | 全消             | 入力                                    | )終了( <u>S</u> ) | 確認(K)        |
| 次データを入力する場合は「確認」、  | 終了する場合は「入力約    | 冬了」を押して下さい。    |                                       | 前回10%か 2024     | /01/26 01:08 |

| 🧏 < <一般ファイルデータ伝送>> |                               |                  | ×                  |
|--------------------|-------------------------------|------------------|--------------------|
| §センタの登録§           |                               |                  |                    |
| No.tンタ名            | センタコート 端末コート                  | コール先             |                    |
| 01 接続元ト            | 01773815110001 01180000000001 | (V)0177642430    | ^                  |
| 02                 |                               |                  |                    |
| 04                 |                               |                  |                    |
| 06                 |                               |                  |                    |
| 07                 |                               |                  |                    |
| 09                 |                               |                  |                    |
| 10                 |                               |                  | *                  |
| <データ番号:02>         |                               |                  |                    |
| し 20 夕名            |                               |                  |                    |
| 銀行コード              | 企業側端末確認コード                    |                  |                    |
| <コール先>             | ヤンタTFI                        |                  |                    |
| ◉ (V)全銀VALUX       | タ、イヤルアッフ。ネットワーク接続             |                  | $\sim$             |
| ○(D)全銀TCP手順        | ● 叔小名                         |                  |                    |
| ○ (J)JX手順          |                               |                  |                    |
|                    |                               |                  | 707277()           |
|                    | 全消                            | 人力終了( <u>S</u> ) | 6 確認(区)            |
| 次データを入力する場合は「確認」、  | 終了する場合は「入力終了」を押して下さい。         | 。 前回1211         | 7 2024/01/26 01:08 |

「入力終了(S)」を押下

4

# みちのく銀行

### みちのく銀行

| <ul> <li>8 セタとサービスの選択 8</li> <li>No. セクタ名         <ul> <li>セクロート<sup>*</sup> 端末コート<sup>*</sup> コール先</li> <li>ロ1 接続方スト             <li>ロ1 773815110001             <li>ロ1180000000001             <li>(V)0177642430             </li> <li>ロ2             </li> <li>ロ4             </li> <li>ロ4             </li> <li>ロ5             </li> <li>ロ6             </li> <li>ロ73815110001             <li>ロ1180000000001             <li>(V)0177642430             </li> <li>ロ2             </li> <li>ロ4             </li> <li>ロ5             </li> <li>ロ6             </li> <li>ロ7             </li> </li></li></li></li></li></ul> <ul> <li>ロ73815110001             <ul> <li>ロ180000000001             <li>(V)0177642430             </li></li></ul> <li>ロ2             <ul> <li>ロ7             </li> <li>ロ7             </li> <li>ロ7             </li> <li>ロ7             </li> <li>ロ7             </li> <li>ロ7             </li> <li>ロ2             <li>ロ2             </li> <li>ロ2             </li> <li>ロ2             </li> <li>ロ2             </li> <li>ロ2             </li> <li>ロ2             </li> <li>ロ2             </li> <li>ロ2             </li> <li>ロ3             </li> <li>ロ2             </li> <li>ロ3             </li> <li>ロ2             </li> <li>ロ2             </li> <li>ロ2             </li> <li>ロ2             </li> <li>ロ2             </li> <li>ロ3             </li> <li>ロ2             </li> <li>ロ3             </li> <li>ロ2             </li> <li>ロ2             </li> <li>ロ2             </li> <li>ロ3             </li> <li>ロ2             </li></li></ul></li></li></ul></li></ul> |
|----------------------------------------------------------------------------------------------------|
| No. セタ名         セタコート*         端末コート*         コール先           01 接続方本         01773815110001         01180000000001         (V)0177642430            02<br>03<br>04<br>05<br>06<br>07         01         01180000000001         (V)0177642430            No. サービス名         送信/受信         7ァイル名(電文制御)         レコート*長         適用7ォーマット           01 給与振込         送信         50200111         0120         給与振込            02 賞与振込         送信         50200112         0120         賞与振込            03 総合振込         送信         50200121         0120         ご長振苔読込            04 口座振替請求         送信         50200191         0120         口座振替請求            05         06         口座振替如理結果         受信         5020003         0200         入出金取引明細                                                                                                    |
| 01 接続元ト       01773815110001       01180000000001       (V)0177642430       へ         02<br>03<br>04<br>05<br>06<br>07       、       、       、       、       、       、         No.サービ、ス名       送信/受信       ファイル名(電文制御)       レコート、長       適用フォーマット       、         01 給与振込       送信       50200111       0120       給与振込       へ         02 賞与振込       送信       50200112       0120       貸与振込       へ         03 総合振込       送信       50200121       0120       ご長振込       へ         04 口座振替請求       送信       50200191       0120       口座振替請求       へ         05       06       口座振替処理結果       受信       50200191       0120       口座振替処理結果       マ         05       06       口座振替如理結果       受信       50200003       0200       入出金取引明細       マ                                                                                                    |
| 02<br>03<br>04<br>05<br>06<br>07<br>No.サ-ビス名 送信/受信 7ァイル名(電文制御) レコート、長 適用7ォーマット<br>01 給与振込 送信 50200111 0120 給与振込 へ<br>2 賞与振込 送信 50200112 0120 賞与振込 へ<br>3 総合振込 送信 50200121 0120 賞与振込 へ<br>04 口座振替請求 送信 50200191 0120 口座振替請求<br>05<br>06 口座振替処理結果 受信 50200191 0120 口座振替処理結果<br>受信 5020003 0200 入出金取引明細 、                                                                                                    |
| 04<br>05<br>06<br>07     04     05     06     07     01     01-1-1-1     01-1-1-1     01-1-1-1     01-1-1-1     01-1-1-1     01-1-1-1     01-1-1-1     01-1-1-1     01-1-1-1     01-1-1-1     01-1-1-1     01-1-1-1     01-1-1-1     01-1-1-1     01-1-1-1     01-1-1-1     01-1-1-1     01-1-1-1     01-1-1-1     01-1-1-1     01-1-1-1     01-1-1-1     01-1-1-1     01-1-1-1     01-1-1-1     01-1-1-1     01-1-1-1     01-1-1-1     01-1-1-1     01-1-1-1     01-1-1-1     01-1-1-1     01-1-1-1     01-1-1-1     01-1-1-1     01-1-1-1     01-1-1-1     01-1-1-1     01-1-1-1     01-1-1-1     01-1-1-1     01-1-1-1     01-1-1-1     01-1-1-1     01-1-1-1     01-1-1-1     01-1-1-1     01-1-1-1     01-1-1-1     01-1-1-1     01-1-1-1     01-1-1-1     01-1-1-1     01-1-1-1     01-1-1-1     01-1-1-1     01-1-1-1     01-1-1-1     01-1-1-1     01-1-1-1     01-1-1-1     01-1-1-1     01-1-1-1     01-1-1-1     01-1-1-1     01-1-1-1     01-1-1-1     01-1-1-1     01-1-1-1     01-1-1-1     01-1-1-1     01-1-1-1     01-1-1-1     01-1-1-1     01-1-1-1     01-1-1-1     01-1-1-1     01-1-1-1     01-1-1-1     01-1-1-1     01-1-1-1     01-1-1-1     01-1-1-1     01-1-1-1     01-1-1-1     01-1-1-1     01-1-1-1     01-1-1-1                                                                                                    |
| 03<br>06<br>07<br>No.サ-ビス名 送信/受信 7ァ4ル名(電文制御) 以→ト、長 適用7ォーマット<br>01 給与振込 送信 50200111 0120 給与振込 へ<br>02 賞与振込 送信 50200121 0120 賞与振込 へ<br>03 総合振込 送信 50200121 0120 賞与振込 へ<br>04 □座振替請求 送信 50200191 0120 □座振替請求<br>05<br>06 □座振替処理結果 受信 50200191 0120 □座振替処理結果<br>07 入出金取引明細 受信 5020003 0200 入出金取引明細 、                                                                                                    |
| 07       ✓         No. サービス名       送信/受信       7r小名(電文制御)       レコート、長       適用7ォーマット         01 給与振込       送信       50200111       0120       給与振込       ヘ         02 賞与振込       送信       50200112       0120       賞与振込       ヘ         03 総合振込       送信       50200191       0120       総合振込       ヘ         04 □座振替請求       送信       50200191       0120       □座振替請求       ●         05       06       □座振替処理結果       受信       5020003       0200       入出金取引明細       ▼                                                                                                    |
| No.サービス名         送信/受信         7ァイル名(電文制御)         レコート、長         適用7ォーマット           01<給与振込                                                                                                    |
| 01<給与振込         送信         50200111         0120         給与振込         ^           02<賞与振込                                                                                                    |
| 02 賞与振込     送信     50200112     0120     賞与振込       03 総合振込     送信     50200121     0120     総合振込       04 口座振替請求     送信     50200191     0120     四座振替請求       05     06 口座振替処理結果     受信     50200191     0120     口座振替処理結果       07 入出金取引明細     受信     5020003     0200     入出金取引明細     >                                                                                                    |
| 04     Dを振替請求     送信     50200191     0120     Dを振替請求       05     06     口座振替処理結果     受信     50200191     0120     口座振替処理結果       07     入出金取引明細     受信     5020003     0200     入出金取引明細     >                                                                                                    |
| 05     06 □座振替処理結果     受信     50200191     0120     □座振替処理結果       07 入出金取引明細     受信     50200003     0200     入出金取引明細                                                                                                    |
| 07     入田釜取引雨細     受信     50200003     0200     入田釜取引雨細     ✓                                                                                                    |
|                                                                                                    |
|                                                                                                    |
|                                                                                                    |
| 金融EDI定義登録 総合振込(XML)生成 CSV取込設定 確認(CSV用)                                                                                                    |
|                                                                                                    |
|                                                                                                    |
| 損続センタとご利用サモビスを選択して「確認」を押して下さい。   前回ロゲイン 2024/01/26 01:08                                                                                                    |

\_\_\_ <<一般ファイルデータ伝送>>  $\times$ §センタとサービスの選択§ センタコート 端末コード コール先 No. Vy名 01773815110001 0118000000000 (V)017764243 01 02 03 04 05 06 07 ^ No.サービス名 送信/受信 ファイル名(電文制御) 니사長 適用フォーマット ~ 01 給与振込 02 賞与振込 03 総合振込 04 □座振替請求 05 06 □座振替処理結果 07 入出金取引明細 □\_\_\_\_\_ 賞与振込 総合振込 □座振替請求 50200112 50200121 50200191 0120 0120 0120 送信信 受信 受信 50200191 50200003 0120 0200 口座振替処理結果 入出金取引明細 ~ 金融EDI定義登録 総合振込(XML)生成 CSV取込設定 確認(CSV用) ヘルプ 戻る センタの登録 サービスの登録 送信履歴 送信内容確認 受信内容確認 確認(K) 接続センタとご利用サービスを選択して「確認」を押して下さい。 前回りがん 2024/01/26 01:08

「戻る」を押下

5

接続テスト以外非対応 無断転載禁止

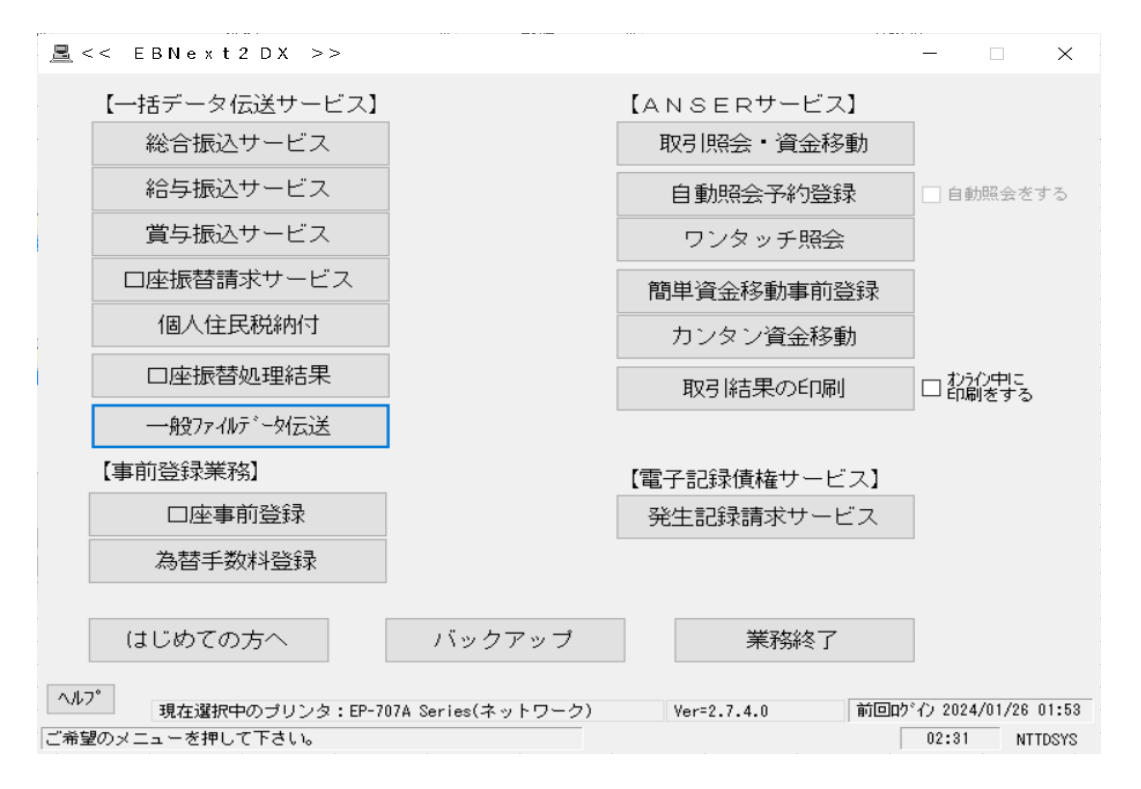

6